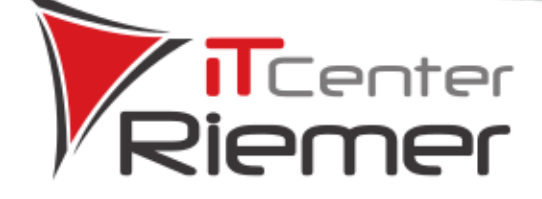

PRODUKTE

# Das Systemhaus

PRODUKTE

PRODUKTE

MGEN

IT-LÖSUNGEN

#### StarMoney beschleunigen – Anleitung

Jeder der StarMoney schon mehrere Jahre im Einsatz hat, kennt das Problem. Das Programm wird immer langsamer, vor allem dann, wenn man in den Umsätzen suchen möchte.

IT-LÖSUNGEN

Seit einiger Zeit gibt es dafür die Funktion "**Archivierung**", welche aktiviert werden kann, damit das Arbeiten etwas schneller wird.

Der einzige Nachteil ist, dass das Schließen von StarMoney etwas länger dauert, da hier die Archivierung durchgeführt wird.

Und so geht's:

#### 1. Archivierung von Umsatzdaten

Wechseln Sie in der oberen Menüleiste auf "**Einstellungen**" und hier auf den Unterpunkt "**Allgemeines**".

| Ei | nstellungen   | Hilfe              |  |  |  |  |  |  |
|----|---------------|--------------------|--|--|--|--|--|--|
|    | Allgemeines   |                    |  |  |  |  |  |  |
|    | Kontenrundrut | F                  |  |  |  |  |  |  |
|    | Navigation    |                    |  |  |  |  |  |  |
|    | Wertpapier    |                    |  |  |  |  |  |  |
|    | Online-Update |                    |  |  |  |  |  |  |
|    | Internet      | Internet           |  |  |  |  |  |  |
|    | Banking Cloud | Banking Cloud      |  |  |  |  |  |  |
|    | Datenbanksic  | Datenbanksicherung |  |  |  |  |  |  |
|    | Lizenzdaten   | Strg+Shift+N       |  |  |  |  |  |  |

Gerichtsstand Lüneburg HRA: 202545 Steuer-Nr.: 34704713602492 USt-ID: DE307861578 Mandatsreferenz: 20047

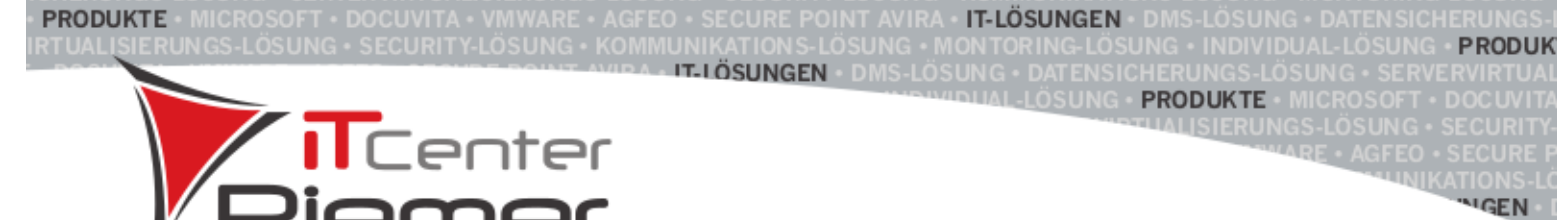

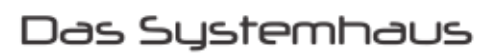

Wechseln Sie hier auf die Karteikarte "Archivierung".

| aom | ainac |   |
|-----|-------|---|
| gem | ennes | · |

| Programm                                      | Zahlungsverkehr                                                                             | Ausgangskorb                         | Archivierung      |        |
|-----------------------------------------------|---------------------------------------------------------------------------------------------|--------------------------------------|-------------------|--------|
| Archivier<br>Archivie<br>Archivie<br>Archivie | <b>Ingseinstellung</b><br>erung bei älteren Da<br>erung aktivieren<br>erung nicht aktiviere | ten vorschlagen<br>n (nicht empfohle | en)               |        |
| Umsatzar                                      | chivierung                                                                                  |                                      |                   |        |
| Umsätze a                                     | archivieren                                                                                 | Umsätze na                           | ich Datum archivi | eren 🗸 |
| Umsätze n                                     | ach Tagen archivier                                                                         | en 365                               |                   |        |
| Umsätze n                                     | ach Datum archivie                                                                          | ren                                  |                   |        |
| Auftragsa                                     | rchivierung                                                                                 |                                      |                   |        |
| Aufträge a                                    | rchivieren                                                                                  | Aufträge nac                         | ch Datum archivie | eren 🗸 |
| Aufträge n                                    | ach Tagen archivier                                                                         | en 365                               |                   |        |
| Aufträge n                                    | ach <mark>Dat</mark> um archivier                                                           | en                                   |                   | æ      |
|                                               |                                                                                             |                                      | Spei              | chern  |

Wählen Sie die Option "Archivierung aktivieren" unter "Archivierungseinstellungen".

Archivierungseinstellung -

O Archivierung bei älteren Daten vorschlagen

Archivierung aktivieren

Archivierung nicht aktivieren (nicht empfohlen)

Unter Archivierungseinstellung stehen Ihnen die folgenden Optionen zur Verfügung:

- "Archivierung bei älteren Daten vorschlagen" ist die Standardoption und weist Sie während des Datenbankstarts darauf hin, wenn Umsätze und Aufträge in der Datenbank enthalten sind, welche älter als 365 Tage sind
- Über die Option "Archivierung aktivieren" können Sie in dieser Maske die Einstellungen für die Archivierung manuell vorgeben
- Bei Verwendung der Option "Archivierung nicht aktivieren (nicht empfohlen)" wird keine Archivierung durchgeführt

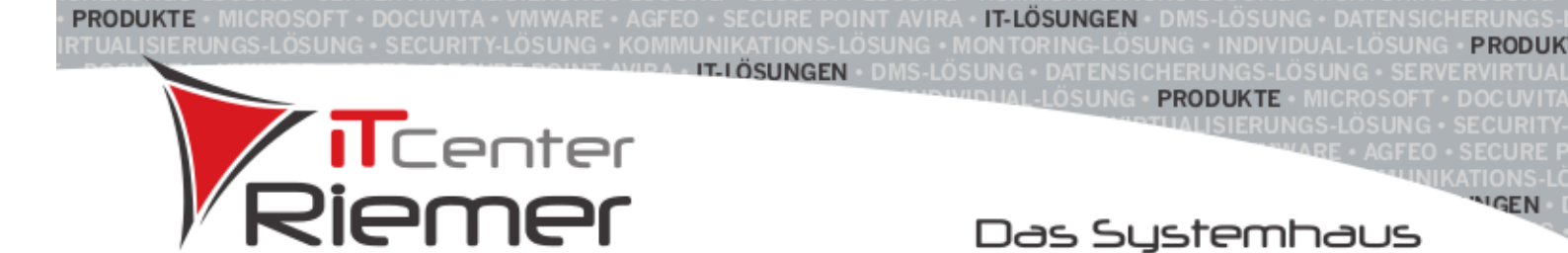

# Unter **Umsatzarchivierung** stehen Ihnen die folgenden Optionen zur Verfügung:

- Umsätze nicht aktivieren
- Umsätze nach Tagen archivieren
- Umsätze nach Datum archivieren

| Umsatzarchivierung             |                                |   |
|--------------------------------|--------------------------------|---|
| Umsätze archivieren            | Umsätze nach Datum archivieren | ~ |
| Umsätze nach Tagen archivieren | Umsätze nicht archivieren      |   |
|                                | Umsätze nach Tagen archivieren |   |
| Umsätze nach Datum archivieren | Umsätze nach Datum archivieren |   |

Wählen Sie hier z. B. die Option "Umsätze nach Datum archivieren".

Tragen Sie ein **Datum** aus der Vergangenheit ein (mind. 60 Tage in der Vergangenheit) und klicken Sie abschließend auf den Button "**Speichern**".

| Programm                                      | Zahlungsverkehr                                                                      | Ausgangskorb                          | Archivierung      |       |
|-----------------------------------------------|--------------------------------------------------------------------------------------|---------------------------------------|-------------------|-------|
| Archivier<br>Archivie<br>Archivie<br>Archivie | ungseinstellung<br>erung bei älteren Da<br>erung aktivieren<br>erung nicht aktiviere | iten vorschlagen<br>n (nicht empfohle | en)               |       |
| Umsatzar<br>Umsätze a                         | chivierung<br>archivieren                                                            | Umsätze na                            | ch Datum archivie | ren 🗸 |
| Umsätze r                                     | nach Tagen archivier                                                                 | en 365                                |                   |       |
| Umsätze r                                     | nach Datum archivie                                                                  | ren 09.12.2018                        |                   |       |
| Aufträge a                                    | rchivieren                                                                           | Aufträge nic                          | ht archivieren    | ~     |
| Aufträge n                                    | ach Tagen archivier                                                                  | en 365                                |                   |       |
|                                               | ach Datum archivier                                                                  | en                                    |                   |       |
| Autrage I                                     |                                                                                      |                                       | Engin             |       |

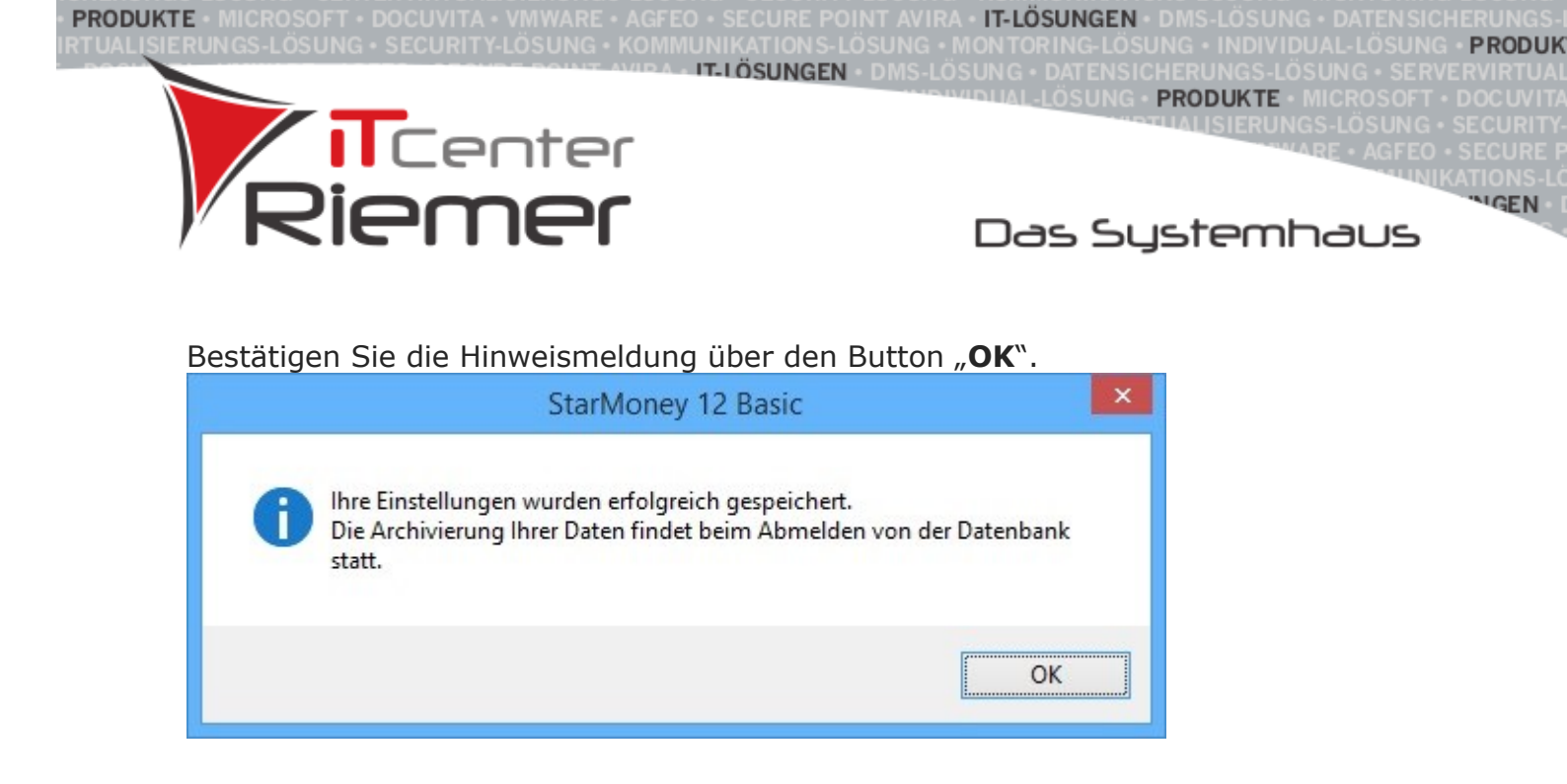

# Beispiel für die Ansicht der Umsätze vor und nach der Archivierung in einem Girokonto

Ansicht der Umsätze vor der Archivierung im Konto. In unserem Beispiel haben wir die Archivierung für Umsätze bis zum 09.12.2018 gewählt.

| Girokonto: 3        | 2508848 -    | Standard Privat | Giro - S (DE119 | 4059421003250  | 3848)      | 2                                                                                                    |                      |                    |            |            |                        |                                        |    |
|---------------------|--------------|-----------------|-----------------|----------------|------------|----------------------------------------------------------------------------------------------------|----------------------|--------------------|------------|------------|------------------------|----------------------------------------|----|
| Entfernen           | Details      | Exportieren     | Aktualisieren   | Gelesen        | Jngeleser  | Kategorie<br>zuweisen                                                                                                   | Kostenste<br>zuweise | elle D             | reizeilig  | Websuche   |                        |                                        | ø  |
| Umsätze             | Prognose     | Kontodetails    | Informationen   | Dokumente H    | IBCI mit P | 'IN/TAN                                                                                                    |                      |                    |            |            |                        |                                        |    |
| Such-/Filt          | erhegriff hi | er eingeben     |                 |                |            |                                                                                                    |                      |                    |            |            |                        |                                        |    |
| Buchu •<br>Textschl | Empfäng      | ger/Absender    | Verwendung      | szweck         | Ver        | Kategorie                                                                                                    | Kostenst             | Splitte<br>Splitts | n Regel    | Regelmäßig | Steuersatz<br>Steuerbe | Betrag                                 |    |
| 03.12.2018          | ĂŌŨāōū       | ß               | Test            |                |            | <bitte au<="" td=""><td></td><td>∎<b>x</b>≣</td><td>-</td><td>LEND .</td><td>-</td><td>-0,01 EUR</td><td>1</td></bitte> |                      | ∎ <b>x</b> ≣       | -          | LEND .     | -                      | -0,01 EUR                              | 1  |
| 117                 |              |                 |                 |                |            |                                                                                                    |                      | 0                  |            |            |                        |                                        |    |
| 03.12.2018          | SpkCard      | Junior 274      | Test 123        |                |            | <bitte au<="" td=""><td></td><td>×</td><td>-</td><td>1000</td><td></td><td>-0,01 EUR</td><td>1</td></bitte>             |                      | ×                  | -          | 1000       |                        | -0,01 EUR                              | 1  |
| 117                 |              |                 |                 |                |            |                                                                                                    |                      | 0                  |            |            |                        |                                        |    |
| 03.12.2018          | INR 421      | MARCUS SP       | Test-DA         |                |            | <bitte au<="" td=""><td></td><td>B€</td><td><b>*</b>E</td><td>Egg</td><td></td><td>-0.01 EUR</td><td>1</td></bitte>     |                      | B€                 | <b>*</b> E | Egg        |                        | -0.01 EUR                              | 1  |
| 117                 |              |                 |                 |                |            |                                                                                                    |                      | 0                  |            |            |                        |                                        |    |
| 03.12.2018          | Muster-II    | BAN             | IBAN only       |                |            | <bitte au<="" td=""><td></td><td>345</td><td>*</td><td>1.52</td><td></td><td>-0,01 EUR</td><td>1</td></bitte>           |                      | 345                | *          | 1.52       |                        | -0,01 EUR                              | 1  |
| 117                 |              |                 |                 |                |            |                                                                                                    |                      | 0                  |            |            |                        |                                        |    |
| 28.12.2018          | Max Mu       | stermann        | montalicher     | Sparbetrag für |            | <bitte au<="" td=""><td></td><td>1XI</td><td>1</td><td>E</td><td></td><td>-300,00 EUR</td><td>1.</td></bitte>           |                      | 1XI                | 1          | E          |                        | -300,00 EUR                            | 1. |
| 117                 |              |                 | s Auto          |                |            |                                                                                                    |                      | 0                  |            |            |                        |                                        |    |
| 28.12.2018          | Entgelta     | brechnung       | Entgeltabrec    | hnung sie      |            | <bitte au<="" td=""><td></td><td>×</td><td>1</td><td>E SE</td><td></td><td>-480,41 EUR</td><td>1</td></bitte>           |                      | ×                  | 1          | E SE       |                        | -480,41 EUR                            | 1  |
| 809                 |              |                 | lage            |                |            |                                                                                                    |                      | 0                  |            |            |                        |                                        |    |
| 28.12.2018          | Abrechr      | ung 28.12.20    | Abrechnung      | 28.12.2018 s.  |            | <bitte au<="" td=""><td></td><td>×</td><td>-</td><td>E</td><td></td><td>2.043,28 EUR</td><td>1</td></bitte>             |                      | ×                  | -          | E          |                        | 2.043,28 EUR                           | 1  |
| 805                 |              |                 | lage            |                |            |                                                                                                    |                      | 0                  |            |            |                        |                                        |    |
| 02.01.2019          | Toni Tes     | ter             | Test            | DATUM 20.12.2  |            | <bitte au<="" td=""><td></td><td><b>9</b></td><td>-</td><td>1000</td><td></td><td>-0,01 EUR</td><td>1</td></bitte>      |                      | <b>9</b>           | -          | 1000       |                        | -0,01 EUR                              | 1  |
| 177                 |              |                 | 018, 13.45 UH   | IR1.TAN 513709 |            |                                                                                                    |                      | 0                  |            |            |                        |                                        |    |
| 02.01.2019          | Cerny, R     | uth             | Miete           |                |            | <bitte au<="" td=""><td></td><td>₽¥I</td><td>-</td><td>1</td><td></td><td>-0,01 EUR</td><td>1</td></bitte>              |                      | ₽¥I                | -          | 1          |                        | -0,01 EUR                              | 1  |
| 117                 |              |                 | 1.0000000       |                |            |                                                                                                    |                      | 0                  |            |            |                        |                                        |    |
| 02.01.2019          | Bernd W      | littkamp        | Test für Purp   | oseCode        |            | <bitte au<="" td=""><td></td><td>₿€</td><td>-</td><td>658</td><td></td><td>-0,01 EUR</td><td>1</td></bitte>             |                      | ₿€                 | -          | 658        |                        | -0,01 EUR                              | 1  |
| 117                 |              |                 |                 |                |            |                                                                                                    |                      | n                  |            |            |                        | C.C.C.C.C.C.C.C.C.C.C.C.C.C.C.C.C.C.C. |    |

Ansicht der Umsätze <u>nach</u> der Archivierung.

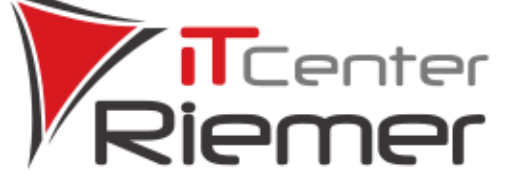

Das Systemhaus

PRODUKTE

GEN

Sie können sich die archivierten Umsätze über die Button "**Mehr Umsätze**" (zeigt zusätzlich die Umsätze der letzten 365 Tage) bzw. "**Alle Umsätze**" (zeigt zusätzlich auch alle bisher archivierten Umsätze an) in dieser Umsatzansicht anzeigen lassen.

**Hinweis:** Die Umsatzansicht wird bei einer Neuanmeldung in der Datenbank automatisch wieder auf die Ansicht ohne archivierte Umsätze gestellt.

| Entfernen | Details        | Exportieren    | Aktualisieren | Gelesen                                  | Ungeleser  | Kategorie<br>zuweisen                                                                                          | Zuweise  | elle Dre | izellig | Mehr<br>Umsätze | Umsätze V  | Vebsuche 🦷   | °  |
|-----------|----------------|----------------|---------------|------------------------------------------|------------|----------------------------------------------------------------------------------------------------|----------|----------|---------|-----------------|------------|--------------|----|
| Jmsätze   | Prognose       | Kontodetails   | Informationen | Dokumente                                | HBCI mit P | IN/TAN                                                                                                    |          |          |         |                 |            |              |    |
| Such-/Fil | lterbegriff hi | er eingeben    |               |                                          |            |                                                                                                    |          |          |         |                 |            |              |    |
| Buchu     | · Franchise    | and the and ar | Manualina     | an an an an an an an an an an an an an a | Une        | Vatanasia                                                                                                    | Venteret | Splitten | Denel   | Decelmidia      | Steuersatz | Datasa       |    |
| Textschl  | . Emplany      | genabsender    | verwendung    | SZWECK                                   | ver        | Kategorie                                                                                                    | Kostenst | Splitts  | Reger   | Regelmably      | Steuerbe   | beuag        |    |
| 28.12.201 | 8 Max Mu       | stermann       | montalicher   | Sparbetrag für.                          |            | <bitte au<="" td=""><td></td><td>B€E</td><td>•1</td><td>E</td><td></td><td>-300,00 EUR</td><td>1.</td></bitte> |          | B€E      | •1      | E               |            | -300,00 EUR  | 1. |
| 117       |                |                | s Auto        |                                          |            |                                                                                                    |          | 0        |         |                 |            |              |    |
| 28.12.201 | 8 Entgelta     | brechnung      | Entgeltabrec  | hnung sie.                               |            | <bitte au<="" td=""><td></td><td>Œ</td><td>-</td><td>1</td><td></td><td>-480,41 EUR</td><td>1</td></bitte>     |          | Œ        | -       | 1               |            | -480,41 EUR  | 1  |
| 809       |                |                | lage          |                                          |            |                                                                                                    |          | 0        |         |                 |            |              |    |
| 28.12.201 | 8 Abrechr      | ung 28.12.20   | Abrechnung    | 28.12.2018 \$                            |            | <bitte au<="" td=""><td></td><td>Ð</td><td>•</td><td></td><td></td><td>2.043,28 EUR</td><td>1</td></bitte>     |          | Ð        | •       |                 |            | 2.043,28 EUR | 1  |
| 805       |                |                | lage          |                                          |            |                                                                                                    |          | 0        |         |                 |            |              |    |
| 02.01.201 | 9 Toni Tes     | ter            | Test          | DATUM 20.12.                             | 2          | <bitte au<="" td=""><td></td><td>D:</td><td>•11</td><td></td><td></td><td>-0,01 EUR</td><td>1</td></bitte>     |          | D:       | •11     |                 |            | -0,01 EUR    | 1  |
| 177       |                |                | 018, 13.45 UH | HR1.TAN 51370                            | )          |                                                                                                    |          | 0        |         |                 |            |              |    |
| 02.01.201 | 9 Cerny, R     | uth            | Miete         |                                          |            | <bitte au<="" td=""><td></td><td>₿Æ</td><td>-</td><td>1</td><td></td><td>-0,01 EUR</td><td>1</td></bitte>      |          | ₿Æ       | -       | 1               |            | -0,01 EUR    | 1  |
| 117       | The second car |                |               |                                          |            |                                                                                                    |          | 0        |         |                 |            |              |    |
| 02.01.201 | 9 Bernd W      | /ittkamp       | Test für Purp | oseCode                                  |            | <bitte au<="" td=""><td></td><td>Ðe</td><td>-</td><td>100</td><td></td><td>-0,01 EUR</td><td>1</td></bitte>    |          | Ðe       | -       | 100             |            | -0,01 EUR    | 1  |
| 117       |                |                |               |                                          |            |                                                                                                    |          | 0        |         |                 |            |              |    |
| 02.01.201 | 9 AOUaou       | 6              | Test          |                                          |            | <bitte au<="" td=""><td></td><td>D+E</td><td>-</td><td>E</td><td></td><td>-0,01 EUR</td><td>1</td></bitte>     |          | D+E      | -       | E               |            | -0,01 EUR    | 1  |
| 117       |                |                | 202228        |                                          |            |                                                                                                    |          | 0        |         |                 |            |              |    |
| 02.01.201 | 9 Toni Tes     | ter            | Test          |                                          |            | <bitte au<="" td=""><td></td><td>×</td><td>-</td><td>Eta</td><td></td><td>-0.02 EUR</td><td>1</td></bitte>     |          | ×        | -       | Eta             |            | -0.02 EUR    | 1  |
| 117       |                |                |               |                                          |            |                                                                                                    |          | 0        |         |                 |            |              |    |
| 02.01.201 | 9 Gundula      | Muster         | IBAN only     |                                          |            | <bitte au<="" td=""><td></td><td></td><td>•10</td><td>Eta</td><td></td><td>-0.01 EUR</td><td>1</td></bitte>    |          |          | •10     | Eta             |            | -0.01 EUR    | 1  |
| 117       |                |                | 101201000     |                                          |            |                                                                                                    |          | 0        |         | 1020            |            |              |    |
| 02.01.201 | 9 SpkCard      | Junior 274     | Test 123      |                                          |            | <br>bitte au                                                                                                   |          | ×        | -       |                 |            | -0.01 EUR    | 1  |
| 117       |                | 10000000       |               |                                          |            |                                                                                                    |          | 0        |         | 1000            |            | 10000        |    |

Anzeige der Umsatzliste nach Klick auf den Button "**Mehr Umsätze**" bzw. "**Alle Umsätze**".

| UNGS-LO             | SUNG • SECURIT           |                               |           | ION S-LÖS                                                                                               |                      | ONTOR               | ING-L   | ÖSUNG •         |                        |                                     |
|---------------------|--------------------------|-------------------------------|-----------|----------------------------------------------------------------------------------------------------|----------------------|---------------------|---------|-----------------|------------------------|-------------------------------------|
| 7                   | TCE                      | nter                          | -1050     | JNGEN                                                                                                   | DMS-LUS              |                     | ÖSUI    | IG • PROI       | DUKTE • M<br>ISIERUNG  | IICROSOFT<br>S-LÖSUNG<br>RE • AGFEO |
|                     | Sien                     | ner                           |           |                                                                                                    |                      | Da                  | 5 9     | syst            | emh                    | aus                                 |
| Girokonto: 32       | 508848 - Standard Privat | Giro - S (DE11940594210032508 | 348) ·    |                                                                                                    |                      |                     |         |                 |                        |                                     |
| Entfernen           | Details Exportieren      | Aktualisieren Gelesen U       | ngelesen  | Kategorie<br>zuweisen                                                                                   | Kostenste<br>zuweise | n Dre               | izeilig | Mehr<br>Umsätze | Alle<br>Umsätze        | ebsuche 📻                           |
|                     | 10.000                   |                               |           |                                                                                                    |                      |                     |         |                 |                        |                                     |
| Umsatze P           | rognose Kontodetails     | Informationen Dokumente HE    | ICI mit P | IN/TAN                                                                                                  |                      |                     |         |                 |                        |                                     |
| Such-/Filte         | rbegriff hier eingeben   |                               |           |                                                                                                    |                      |                     |         |                 |                        |                                     |
| Buchu •<br>Textschl | Empfänger/Absender       | Verwendungszweck              | Ver       | Kategorie                                                                                               | Kostenst             | Splitten<br>Splitts | Regel   | Regelmäßig      | Steuersatz<br>Steuerbe | Betrag                              |
| 03.12.2018          | ÄÖÜaöüß                  | Test                          |           | <bitte au<="" td=""><td></td><td>BÆ</td><td>-</td><td>U SEE</td><td>-</td><td>-0,01 EUF</td></bitte>    |                      | BÆ                  | -       | U SEE           | -                      | -0,01 EUF                           |
| 117                 |                          |                               |           |                                                                                                    |                      | 0                   |         |                 |                        |                                     |
| 03.12.2018          | SpkCard Junior 274       | Test 123                      |           | <bitte au<="" td=""><td></td><td>0</td><td>*1</td><td>USE .</td><td></td><td>-0,01 EUF</td></bitte>     |                      | 0                   | *1      | USE .           |                        | -0,01 EUF                           |
| 03.12.2018          | INR 421 MARCUS SP        | 421 MARCUS SP Test-DA         |           | <bitte au<="" td=""><td></td><td>D+E</td><td>-00</td><td>Line 1</td><td></td><td>-0.01 EUF</td></bitte> |                      | D+E                 | -00     | Line 1          |                        | -0.01 EUF                           |
| 117                 |                          |                               |           |                                                                                                    |                      | 0                   |         | 2-721-0         |                        |                                     |
| 03.12.2018          | Muster-IBAN              | IBAN only                     |           | <bitte au<="" td=""><td></td><td>×</td><td>-</td><td>1.52</td><td></td><td>-0,01 EU</td></bitte>        |                      | ×                   | -       | 1.52            |                        | -0,01 EU                            |
| 117                 |                          |                               |           |                                                                                                    |                      | 0                   |         |                 |                        |                                     |
| 28.12.2018          | Max Mustermann           | montalicher Sparbetrag für    |           | <bitte au<="" td=""><td></td><td>₽¥I</td><td>1</td><td>ESE</td><td></td><td>-300,00 EU</td></bitte>     |                      | ₽¥I                 | 1       | ESE             |                        | -300,00 EU                          |
| 117                 |                          | s Auto                        |           |                                                                                                    |                      | 0                   |         |                 |                        |                                     |
| 28.12.2018          | Entgeltabrechnung        | Entgeltabrechnung sie         |           | <bitte au<="" td=""><td></td><td>×</td><td>-</td><td>1.00</td><td></td><td>-480,41 EU</td></bitte>      |                      | ×                   | -       | 1.00            |                        | -480,41 EU                          |
| 809                 |                          | lage                          |           |                                                                                                    |                      | 0                   |         |                 |                        |                                     |
| 28.12.2018          | Abrechnung 28.12.20      | Abrechnung 28.12.2018 s       |           | <bitte au<="" td=""><td></td><td>×</td><td>-</td><td>E SE</td><td></td><td>2.043,28 EU</td></bitte>     |                      | ×                   | -       | E SE            |                        | 2.043,28 EU                         |
| 805                 |                          | lağe                          |           |                                                                                                    |                      | 0                   |         |                 |                        |                                     |
| 02.01.2019          | Toni Tester              | Test DATUM 20.12.2            |           | <bitte au<="" td=""><td></td><td>×</td><td>-</td><td>USE .</td><td></td><td>-0,01 EU</td></bitte>       |                      | ×                   | -       | USE .           |                        | -0,01 EU                            |
| 177                 |                          | 010, 13.45 ORK1.1AR 313709    |           |                                                                                                    |                      | 0                   |         |                 |                        |                                     |
|                     | C                        |                               |           | CONTRACTOR OF A                                                                                         |                      | 1 <b>1 1 1</b>      |         | ERGE            |                        | .0.01 EU                            |
| 02.01.2019          | Cerny, Ruth              | Miete                         |           | <br>offe au                                                                                             |                      | ana -               |         | - OKD           | -                      | -0,0120                             |

447 <

## 2. Auftragsarchivierung

In StarMoney können Sie die Archivierung für die folgenden Auftragsarten durchführen:

0

- Überweisungen
- Lastschriften
- Kontoüberträge
- Terminüberweisungen
- Daueraufträge
- Sammelüberweisungen
- Sammellastschriften

Wählen Sie die Option **"Archivierung aktivieren**" unter **"Archivierungseinstellungen**".

Archivierungseinstellung

O Archivierung bei älteren Daten vorschlagen

Archivierung aktivieren

O Archivierung nicht aktivieren (nicht empfohlen)

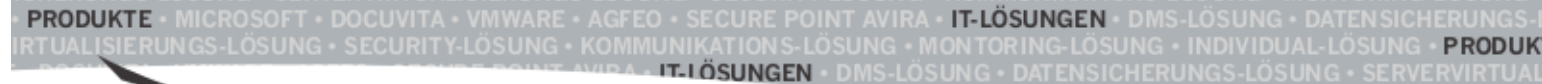

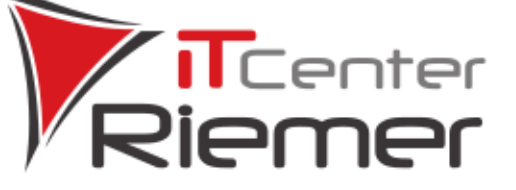

## Das Systemhaus

PRODUKTE

GEN

Unter Archivierungseinstellung stehen Ihnen die folgenden Optionen zur Verfügung:

- "Archivierung bei älteren Daten vorschlagen" ist die Standardoption und weist Sie während des Datenbankstarts darauf hin, wenn Umsätze und Aufträge in der Datenbank enthalten sind, welche älter als 365 Tage sind
- Über die Option "Archivierung aktivieren" können Sie in dieser Maske die Einstellungen für die Archivierung manuell vorgeben
- Bei Verwendung der Option "Archivierung nicht aktivieren (nicht empfohlen)" wird keine Archivierung durchgeführt

Unter **Auftragsarchivierung** stehen Ihnen die folgenden Optionen zur Verfügung:

- Aufträge nicht aktivieren
- Aufträge nach Tagen archivieren
- Aufträge nach Datum archivieren

| Auftragsarchivierung            |                                 |   |
|---------------------------------|---------------------------------|---|
| Aufträge archivieren            | Aufträge nicht archivieren      | ~ |
| Aufträge nach Tagen archivieren | Aufträge nicht archivieren      |   |
| Autrage flach fagen archivieren | Aufträge nach Tagen archivieren |   |
| Aufträge nach Datum archivieren | Aufträge nach Datum archivieren |   |

Wählen Sie hier z. B. die Option "Aufträge nach Datum archivieren".

Tragen Sie ein **Datum** aus der Vergangenheit ein (mind. 60 Tage in der Vergangenheit) und

klicken Sie abschließend auf den Button "Speichern".

| Programm                                       | Zahlungsverkehr                                                                      | Ausgangskorb                         | Archivierung     |          |
|------------------------------------------------|--------------------------------------------------------------------------------------|--------------------------------------|------------------|----------|
| Archivieru<br>Archivie<br>Archivie<br>Archivie | ungseinstellung<br>erung bei älteren Da<br>erung aktivieren<br>erung nicht aktiviere | ten vorschlagen<br>n (nicht empfohle | en)              |          |
| Umsatzar                                       | chivierung                                                                           |                                      |                  |          |
| Umsätze a                                      | archivieren                                                                          | Umsätze na                           | ch Datum archiv  | vieren 🗸 |
| Umsätze n                                      | ach Tagen archivier                                                                  | en 365                               |                  |          |
| Umsätze n                                      | ach Datum archivie                                                                   | ren 09.12.2018                       |                  |          |
| Auftragsa                                      | rchivierung                                                                          |                                      |                  |          |
| Aufträge a                                     | rchivieren                                                                           | Aufträge nac                         | ch Datum archivi | eren 🗸   |
| Aufträge n                                     | ach Tagen archivier                                                                  | en 365                               |                  |          |
| Aufträge n                                     | ach Datum archivier                                                                  | en 09.12.2018                        |                  |          |
|                                                |                                                                                      |                                      | Spei             | ichern   |

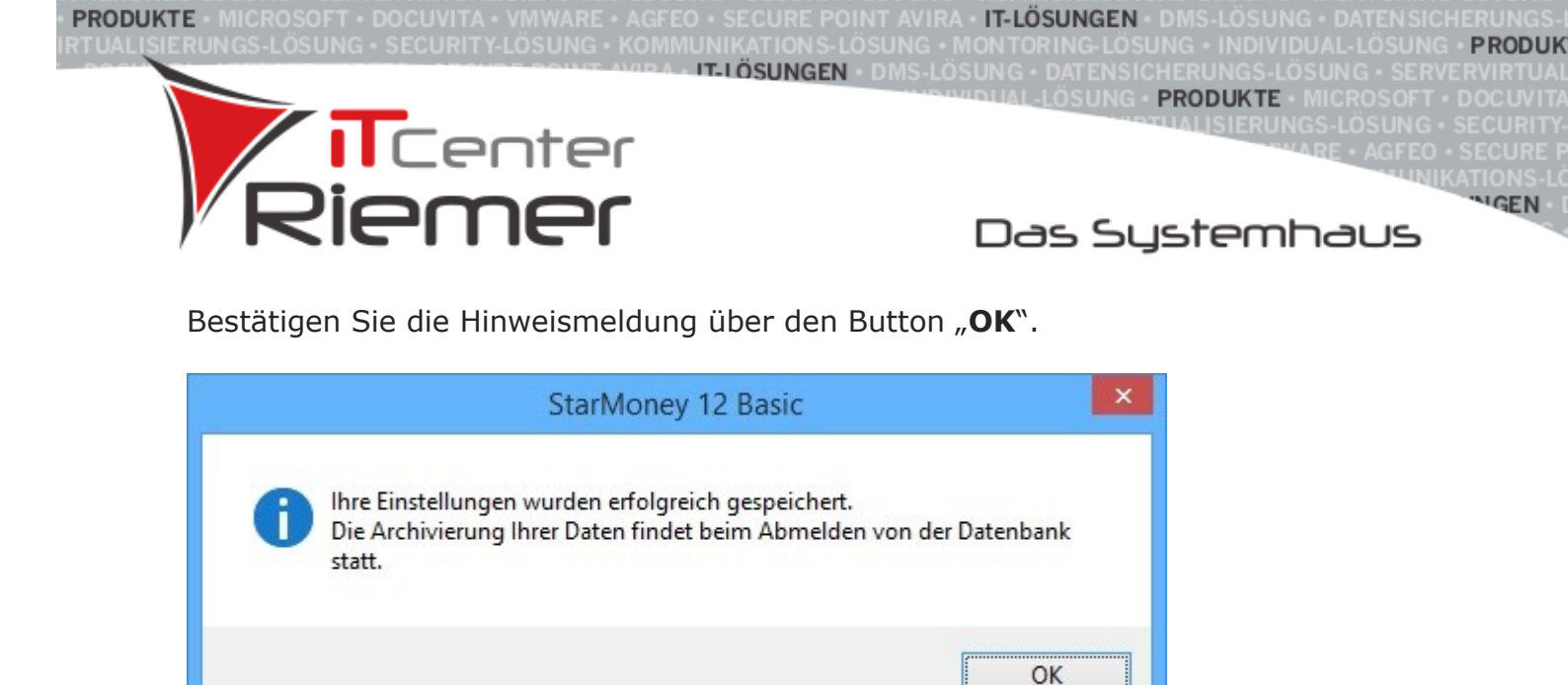

## Ansicht der Aufträge vor und nach der Archivierung am Beispiel SEPA-Überweisungen

Ansicht der Aufträge <u>vor</u> der Archivierung. In unserem Beispiel haben wir die Archivierung für Aufträge bis zum 09.12.2018 gewählt.

| SEPA-Überwo         | eisung          |             |         |              |             |                        |              |          |            |
|---------------------|-----------------|-------------|---------|--------------|-------------|------------------------|--------------|----------|------------|
| Neue<br>Überweisung | Entfernen       | Details     | Kopiere | n Bestand    | Import      | Inlandszahlungsverkehr |              |          | <b>—</b> d |
| Überweisungen       | Terminübe       | erweisunger | Dauer   | aufträge San | nmelüberwei | sungen Vorlagen        |              |          |            |
| Such-/Filterbeg     | griff hier eing | eben        |         |              |             |                        |              |          |            |
| Konto               | Art             | Date        | im 🔺    | Empfänger    |             | Verwendungszweck       | Fälligkeit   | Betran   | Kommentar  |
| Status              | -               | Date        |         | compranger   |             | ver wendungszweick     | I diligiten. | Denay    | Rommentar  |
| 32508848 - Stan     | id SPÜ          | 01.1        | 1.2018  | ABC, Dieter  |             | Test                   | 01.11.2018   | 0,01 EUR |            |
| Angenommen          |                 |             |         |              |             |                        |              |          |            |
| 32508848 - Stan     | id SPŪ          | 04.1        | 2.2018  | DAISY DUCK   |             | Test                   | 04.12.2018   | 0.02 EUR |            |
| Angenommen          |                 |             |         |              |             |                        |              |          |            |
| 32508848 - Stan     | id SPŪ          | 11.1        | 2.2018  | bernii       |             | Test                   | 11.12.2018   | 0.03 EUR |            |
| Angenommen          |                 |             |         |              |             |                        |              |          |            |
| 32508848 - Stan     | id SPÜ          | 20.1        | 2.2018  | Tester, Toni |             | Test                   | 20.12.2018   | 0,05 EUR |            |
| Ausgangskorb        |                 |             |         |              |             |                        |              |          |            |

Ansicht der Aufträge <u>nach</u> der Archivierung.

Sie können sich die archivierten Aufträge über die Button "**Mehr Aufträge**" (zeigt zusätzlich die Aufträge der letzten 365 Tage) bzw. "**Alle Aufträge**" (zeigt zusätzlich auch alle bisher archivierten Aufträge an) in dieser Ansicht anzeigen lassen.

**Hinweis:** Die Auftragsansicht wird bei einer Neuanmeldung in der Datenbank automatisch wieder auf die Ansicht ohne archivierte Aufträge gestellt.

| E • MICROSOFT<br>RUNGS-LÖSUN                       |              |                 |                                                    |                        | IT-LÖSUNGEN                 | I • DMS-LÖS<br>SUNG • IND         |                                                                      |
|----------------------------------------------------|--------------|-----------------|----------------------------------------------------|------------------------|-----------------------------|-----------------------------------|----------------------------------------------------------------------|
|                                                    | Tc           | ent             |                                                    | IGEN • DMS-LÖSU        | JNG • DATENS<br>DUAL-LÖSUNG | ICHERUNG<br>• PRODUK<br>DTUALISIE | S-LÖSUNG • SERV<br>TE • MICROSOFT<br>RUNGS-LÖSUNG •<br>THARE • AGFEO |
| Ri                                                 | e            | me              | יר                                                 | [                      | Das Si                      | Jster                             | nhaus                                                                |
| SEPA-Überweist                                     | ung          |                 |                                                    | <b></b>                | AN-                         |                                   |                                                                      |
| Überweisung Ent                                    | ernen De     | isungen Dauerai | Bestand Import Inlar<br>Ifträge Sammelüberweisunge | dszahlungsverkehr Auft | träge Aufträge              |                                   | -                                                                    |
| Such-/Filterbegriff                                | hier eingebe | n               |                                                    |                        |                             |                                   |                                                                      |
| Konto<br>Status                                    | Art          | Datum + E       | impfänger                                          | Verwendungszweck       | Fälligkeit                  | Betrag                            | Kommentar                                                            |
| Receive and a weat of the second                   | SPÚ          | 11.12.2018      | iemii                                              | Test                   | 11.12.2018                  | 0,03 EUR                          |                                                                      |
| 32508848 - Stand<br>Angenommen                     | 0.0          |                 |                                                    |                        |                             |                                   |                                                                      |
| 32508848 - Stand<br>Angenommen<br>32508848 - Stand | SPÜ          | 20.12.2018 1    | ester, Toni                                        | Test                   | 20.12.2018                  | 0,05 EUR                          |                                                                      |

Anzeige der Ansicht der Überweisungen nach Klick auf den Button "Mehr Aufträge" bzw. "Alle Aufträge".

| SEPA-Überw                   | EPA-Überweisung |               |          |            |              |         |                   |                  |                  |          |           |     |   |
|------------------------------|-----------------|---------------|----------|------------|--------------|---------|-------------------|------------------|------------------|----------|-----------|-----|---|
| Neue<br>Überweisung          | Entfernen       | Details       | Kopierer | n Bes      | tand Import  | Inland  | lszahlungsverkehr | Mehr<br>Aufträge | Alle<br>Aufträge |          |           | = ( | s |
| Überweisungen                | Terminübe       | erweisungen   | Dauera   | aufträge   | Sammelüberwe | isungen | Vorlagen          | *******          |                  |          |           |     |   |
| Such-/Filterbe               | griff hier eing | geben         |          |            |              |         |                   |                  |                  |          |           |     |   |
| Konto                        | Art             | Date          |          | Emotion    | ar.          |         | Varuandunachung   | - Can            | inkoit           | Botras   | Kommontar |     |   |
| Status                       | us Art          |               |          | Empranger  |              |         | verwendungszwec   | A rai            | укск             | betrag   | Kommentar |     |   |
| 32508848 - Sta<br>Angenommen | nd SPÜ          | 01.11         | 1.2018   | ABC, Die   | ter          |         | Test              | 01.              | 11.2018          | 0,01 EUR |           |     |   |
| 32508848 - Sta               | nd SPŪ          | 04.1          | 2.2018   | DAISY DI   | иск          |         | Test              | 04.              | 12.2018          | 0,02 EUR |           |     |   |
| Angenommen                   |                 |               |          |            |              |         |                   |                  |                  |          |           |     |   |
| 32508848 - Sta               | Id SPŪ          | PŪ 11.12.2018 | 2.2018   | bernii     |              |         | Test              | 11.              | 11.12.2018       | 0,03 EUR |           |     |   |
| Angenommen                   |                 |               |          |            |              |         |                   |                  |                  |          |           |     |   |
| 32508848 - Sta               | nd SPŪ          | 20.1          | 2.2018   | Tester, To | ini          |         | Test              | 20.              | 12.2018          | 0.05 EUR |           |     |   |
| Ausgangskorb                 |                 |               |          |            |              |         |                   |                  |                  |          |           |     |   |

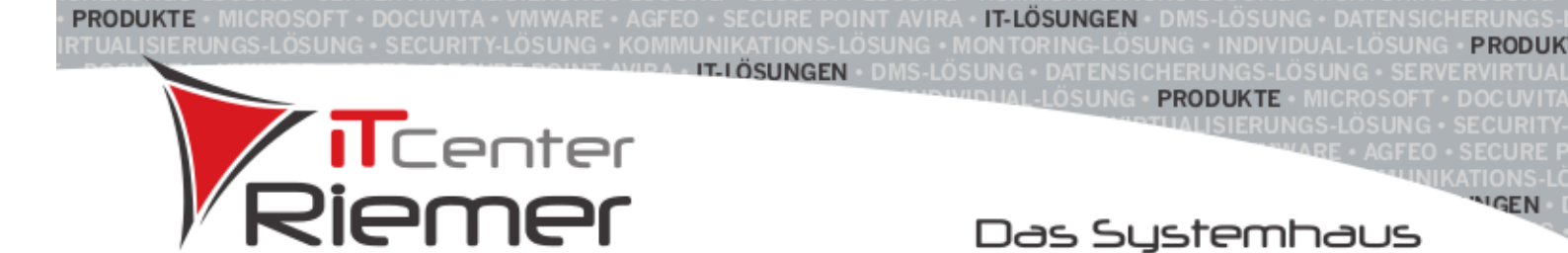

### 3. Die Archivierung aufheben oder ändern

Sie haben z. B. versehentlich die Archivierung für ein falsches Datum durchgeführt. In diesem Fall können Sie die bisherige Archivierung der Daten wieder aufheben bzw. ändern.

Wechseln Sie in der oberen Menüleiste auf "Einstellungen/Allgemeines".

| Ei | nstellungen                                | Hilfe        |  |  |  |  |
|----|--------------------------------------------|--------------|--|--|--|--|
|    | Allgemeines                                |              |  |  |  |  |
|    | Kontenrundruf<br>Navigation                |              |  |  |  |  |
|    | Wertpapier                                 |              |  |  |  |  |
|    | Online-Update<br>Internet<br>Banking Cloud |              |  |  |  |  |
|    | Datenbanksicherung                         |              |  |  |  |  |
|    | Lizenzdaten                                | Strg+Shift+N |  |  |  |  |

Wählen Sie die Karteikarte "Archivierung".

| Programm Zahlungsverkehr Ausgangskorb Archivierung |
|----------------------------------------------------|
|----------------------------------------------------|

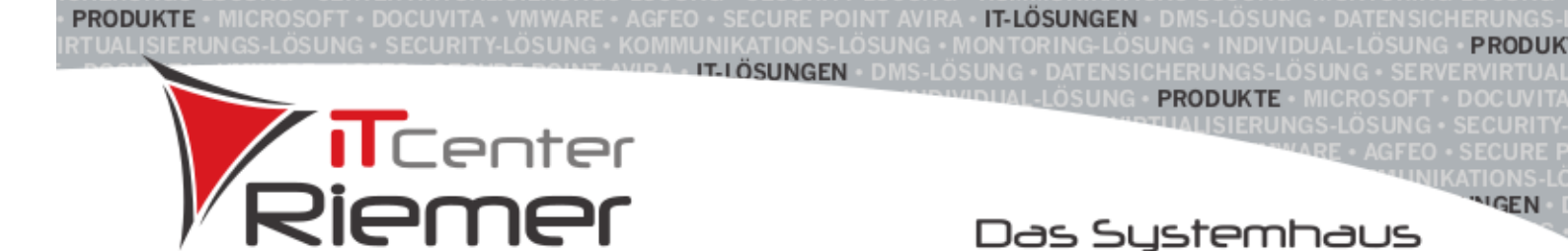

#### Archivierung aufheben:

Wählen Sie unter **"Umsatzarchivierung**" bzw. **"Auftragsarchivierung**" die Option **"Umsätze nicht archivieren**" bzw. **"Aufträge nicht archivieren**" und klicken Sie auf den Button **"Speichern**". Nach einer erneuten Datenbankanmeldung stehen Ihnen die vorher archivierten Daten wieder zur Verfügung.

Bei einer **Änderung der Archivierung** führen Sie diese bitte durch und klicken auf den Button "**Speichern**". Nach Abmeldung und erneuter Anmeldung in der Datenbank stehen Ihnen dann die Daten anhand der Änderung zur Verfügung.

| Programm                                      | Zahlungsverkehr                                                                      | Ausgangskorb                         | Archivierung                  |          |  |  |  |  |
|-----------------------------------------------|--------------------------------------------------------------------------------------|--------------------------------------|-------------------------------|----------|--|--|--|--|
| Archivier<br>Archivie<br>Archivie<br>Archivie | ungseinstellung<br>erung bei älteren Da<br>erung aktivieren<br>erung nicht aktiviere | ten vorschlagen<br>n (nicht empfohle | en)                           |          |  |  |  |  |
| Umsatzarchivierung                            |                                                                                      |                                      |                               |          |  |  |  |  |
| Umsätze a                                     | rchivieren                                                                           | Umsätze nie                          | Umsätze nicht archivieren 🗸 🗸 |          |  |  |  |  |
| Umsätze n                                     | ach Tagen archivier                                                                  | en 365                               | 365                           |          |  |  |  |  |
| Umsätze n                                     | ach Datum archivie                                                                   | ren 09.12.2018                       |                               |          |  |  |  |  |
| Auftragsa                                     | rchivierung                                                                          |                                      |                               |          |  |  |  |  |
| Aufträge a                                    | rchivieren                                                                           | Aufträge nic                         | ht archivieren                | <b>~</b> |  |  |  |  |
| Aufträge n                                    | ach Tagen archivier                                                                  | en 365                               |                               |          |  |  |  |  |
| Aufträge n                                    | ach Datum archivier                                                                  | en 09.12.2018                        |                               |          |  |  |  |  |
|                                               |                                                                                      |                                      | Spei                          | ichem    |  |  |  |  |